# Oracle Database 19c Enterprise

| Version:    | 1.0.0    |
|-------------|----------|
| Created by: | cloudimg |

#### **Table of Contents**

| 1 |
|---|
| 1 |
| 2 |
| 2 |
| 7 |
| 8 |
| 8 |
|   |

## 1.) Overview

This document is provided as a user guide for the Oracle Database 19c Enterprise product offering on the AWS Marketplace. Please reach out to <a href="mailto:support@cloudimg.co.uk">support@cloudimg.co.uk</a> if any issues are encountered following this user guide for the chosen product offering.

# 2.) Access & Security

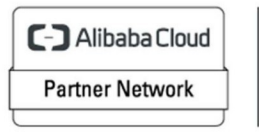

Registered Technology Partner Please update the security group of the target instance to allow the below ports and protocols for access and connectivity.

| Protocol | Туре | Port | Description                   |
|----------|------|------|-------------------------------|
| RDP      | ТСР  | 3389 | Remote Desktop Access         |
| ТСР      | TCP  | 1521 | Oracle Database Listener Port |

## 3.) System Requirements

The minimum system requirements for the chosen product offering can be found below

| Minimum CPU | Minimum RAM | Required Disk Space |
|-------------|-------------|---------------------|
| 1           | 1 GB        | 30GB                |

## 4.) Connecting to the Instance

Once launched in the Amazon EC2 Service, please connect to the instance via an RDP client using the **Administrator** user. Please allow the EC2 Instance to pass 2/2 status checks before connecting via RDP to allow the system enough time to complete the boot process.

To obtain the randomly generate password on boot for the Administrator user, please follow the below steps in the AWS Console.

Log into the Target AWS Account > Select the region of which was chosen to host the newly launched cloudimg AMI

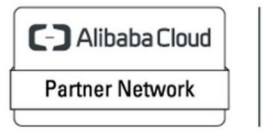

Registered Technology Partner

| aws Services Q Search for services, features, blogs, docs, and                                                                                                    | nd more [Option+S]                                                                          | ב ֶ ֶ (N. Virginia ▼   cloudimg ▼                                                                                   |
|----------------------------------------------------------------------------------------------------|---------------------------------------------------------------------------------------------|----------------------------------------------------------------------------------------------------|
| Console Home Info                                                                                                    |                                                                                             | Reset to default layout     + Add widgets                                                                           |
| Recently visited Info                                                                                                    | :                                                                                           | Welcome to AWS                                                                                                    |
| Image: Constraint of the second second se | VPC     CloudShell     AWS Application Migration Service     Service Catalog     CloudTrail | Getting started with AWS [2]<br>Learn the fundamentals and find valuable<br>information to get the most out of AWS. |
| Elastic Kubernetes Service     AWS Budgets                                                                                                    | EC2 Image Builder                                                                           | What's new with AWS? 2<br>Discover new AWS services, features, and<br>Regions.                                      |
| # AWS Health Info :                                                                                                    | E Cost and usage Info                                                                       | :                                                                                                    |
| Open issues<br>O Past 7 days                                                                                                    | Current month costs<br>\$55.04                                                              | Top costs for current month     Image: Ec2 - Other     \$40.90                                                      |
| Scheduled changes     O     Upcoming and past 7 days     Indian for Incompany clocking Clock                                                                                                    | Forecasted month end costs<br>\$103.38 Up 5% over last month                                | Image: Service     \$9.17       Image: Service     \$3.20                                                           |

Select EC2

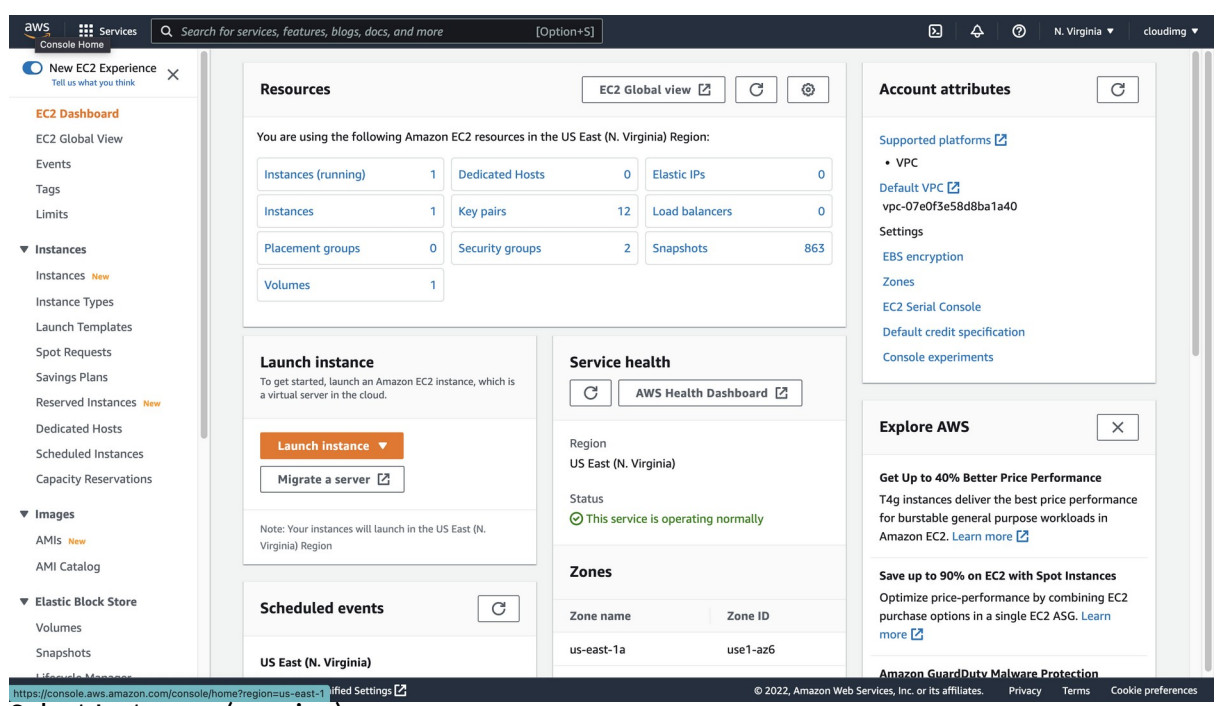

Select Instances (running)

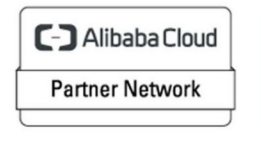

Registered Technology Partner

| aws Services Q Search                | h for services, features, blogs, docs, and more                                                                      | [Option+S]                                                     |                                                | ∑ 🗘 ⊘ N. Virginia ▼ cloudimg ▼                                          |
|--------------------------------------|----------------------------------------------------------------------------------------------------|----------------------------------------------------------------|------------------------------------------------|-------------------------------------------------------------------------|
| New EC2 Experience X                 | Instances (1/1) Info                                                                                                 | Connec                                                         | ct Instance state 🔻                            | Actions  Launch instances                                               |
| EC2 Dashboard<br>EC2 Global View     | Q. Find instance by attribute or tag (case-sensitive)         Instance state = running       X         Clear filters |                                                                |                                                | View details Manage instance state                                      |
| Events<br>Tags                       | Name     cloudimg-windows-server                                                                                     | ✓ Instance i<br>i-0ea3766                                      | D Instance<br>5b9c1bc59ec ⊘Runni               | Status check                                                            |
| ▼ Instances                          |                                                                                                    | _                                                              | Change security groups<br>Get Windows password | Security  Image and templates                                           |
| Instances New                        | Instance: i-0ea3766b9c1bc59ec (cloudimg-v                                                                            | vindows-server)                                                | Modify IAM role                                | Monitor and troubleshoot                                                |
| Launch Templates<br>Spot Requests    | Details Security Networking Storage     Instance summary Info                                                        | Status checks Monitor                                          | ing Tags                                       |                                                                         |
| Savings Plans Reserved Instances New | Instance ID     i-0ea3766b9c1bc59ec (cloudimg-windows-server)                                                        | Public IPv4 address D 54.89.238.46   open address              | Private                                        | IPv4 addresses<br>2.31.88.88                                            |
| Scheduled Instances                  | IPv6 address<br>-                                                                                                    | Instance state<br>Running                                      | Public<br>D ec:<br>open a                      | IPv4 DNS<br>2-54-89-238-46.compute-1.amazonaws.com  <br>ddress 🔀        |
| ▼ Images                             | Hostname type<br>IP name: ip-172-31-88-88.ec2.internal                                                               | Private IP DNS name (IPv4 only) D ip-172-31-88-88.ec2.internal |                                                |                                                                         |
| AMI Catalog                          | Answer private resource DNS name<br>–                                                                                | Instance type<br>t3.medium                                     | Elastic<br>-                                   | IP addresses                                                            |
| Elastic Block Store     Volumes      | Auto-assigned IP address D 54.89.238.46 [Public IP]                                                                  | VPC ID D vpc-07e0f3e58d8ba1a40                                 | AWS Co<br>(i) Opt<br>tions.                    | ompute Optimizer finding<br>-in to AWS Compute Optimizer for recommenda |
| Snapshots                            | tion? Find it in the new Unified Settings [2]                                                                        |                                                                | © 2022 Amazon Web Service                      | more 🔁                                                                  |

Search for the newly launched EC2 Instance Select the Radio button above for the instance Click Actions > Security > Get Windows password

| Services Q Search for services, features, blogs, docs, and more [Option                                                                                                    | n+S]                | D & Ø | N. Virginia 🔻 | cloudimg 🔻 |
|----------------------------------------------------------------------------------------------------|---------------------|-------|---------------|------------|
| EC2 > Instances > i-Oea3766b9c1bc59ec > Get Windows password                                                                                                    |                     |       |               |            |
| Get Windows password Info<br>Retrieve and decrypt the initial Windows administrator password for this instance.                                                                                                    |                     |       |               |            |
| To decrypt the password, you will need your key pair for this instance.                                                                                                    |                     |       |               |            |
| <b>Example 7 Example 7 Example 7 Example 7 Example 7 Constant 6 Constant 6 Constant </b> |                     |       |               |            |
| Browse to your key pair:                                                                                                    |                     |       |               |            |
| Octouding.pem                                                                                                    |                     |       |               |            |
| Or copy and paste the contents of the key pair below:                                                                                                    |                     |       |               |            |
| BEGIN RSA PRIVATE KEY<br>MIEpAIBAAKCAQEAtijeMIROzxozVyjrZAv8CMadpuT2sCgq85zpqk5GMBsIPAE<br>ZuTw115mbnuxH5IS3Hy9GGM6X5x9gT1xg0M+dmtsP9nWaUH68qthmc069EfWkzbb<br>KOen3PA+Tx+dl6KUYErnAwid0WkdW0SOQx74CWjZgwFp5PVqBBr/1utTj5BAbr<br>SS3JywgppXiP7dqfpc5UMQ9kho/RadPy5KHgJPLR0/tWM5wJIIPeolIvW0k<br>UV050F007070F070F070007000000000000000000                                                                                                    |                     |       |               |            |
| /jdD7wpa9aGsjV3TS3o4qX/QM3ycT4h8ldb62QlDAQABAolBAGOiclruKjlv4WHC<br>d5SdNDj/WKblpICD5tRF4kKMYLXR8M2Jrz57i3ol/OKIK27xtfJtGg/NoctJZNwB                                                                                                    | <i>i</i> e          |       |               |            |
| Cano                                                                                                    | el Decrypt password |       |               |            |
|                                                                                                    |                     |       |               |            |

 reedback
 Looking for language selection? Find it in the new Unified Settings [2]
 © 2022, Amazon Web Services, inc. or its affiliates
 Privacy
 Terms
 Cookle preferences

 Click Browse and upload the key pair selected during the launch of the EC2 instance from the AWS Marketplace.
 Output
 Description

Click Decrypt password

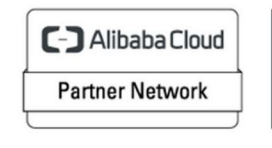

Registered Technology Partner

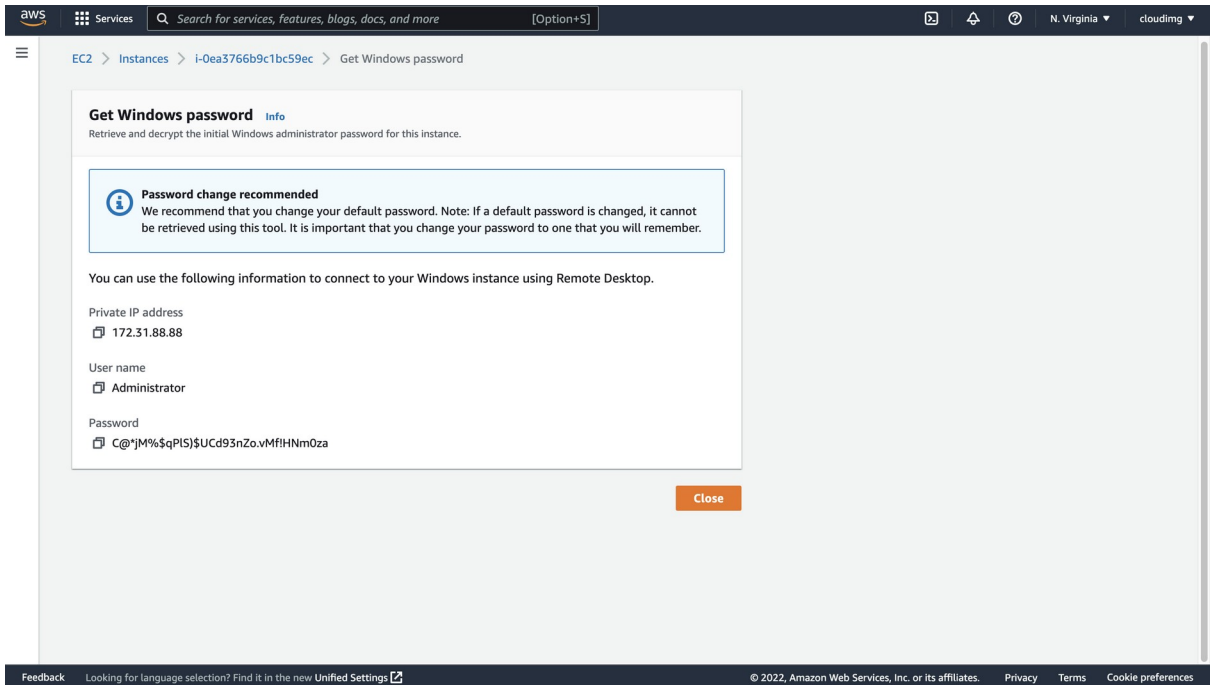

The Administrator password will now appear in plain text like the above example. Take a copy of this value and open a Remote Desktop Client Application.

| • |                 | Microsoft Remote Desktop               |
|---|-----------------|----------------------------------------|
|   |                 |                                        |
|   |                 |                                        |
|   |                 |                                        |
|   |                 |                                        |
|   | Add PC          |                                        |
|   | PC name:        | 54,89,238,46                           |
|   | Liese essentiet | Ack when required                      |
|   | Oser account:   | Ask when required                      |
|   | General         | Display Devices & Audio Folders        |
|   |                 |                                        |
|   | Friendly name:  |                                        |
|   | Group:          | Saved PCs 📀                            |
|   |                 |                                        |
|   | Gateway:        | No gateway                             |
|   |                 |                                        |
|   |                 | Deconnect if the connection is drapped |
|   |                 | Connect to an admin session            |
|   |                 | Swap mouse buttons                     |
|   |                 |                                        |
|   |                 |                                        |
|   |                 |                                        |
|   |                 | Cancel                                 |
|   |                 |                                        |
|   |                 |                                        |
|   |                 |                                        |
|   |                 |                                        |
|   |                 |                                        |

Create a new connection and enter the IP address of the newly launched EC2 Instance. For this example, the public IP address will be used as the server has been launched in a public subnet. Use the private IP address where applicable for your environment if you have a private connection into the AWS VPC of which hosts the EC2 Instance. These Private connections often take the form of a VPN connection.

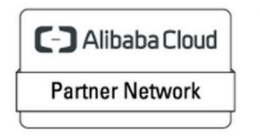

Registered Technology Partner Click Add

Once added, double click the connection profile created in the above step, you will be prompted for a username & password. Enter the below values.

| Enter Your User Account                                                   |                 |  |  |  |  |
|---------------------------------------------------------------------------|-----------------|--|--|--|--|
| This user account will be used to connect to 54.89.238.46<br>(remote PC). |                 |  |  |  |  |
| Username:                                                                 | Administrator   |  |  |  |  |
| Password:                                                                 | ••••••          |  |  |  |  |
|                                                                           | Show password   |  |  |  |  |
|                                                                           | Cancel Continue |  |  |  |  |

#### Username: Administrator Password: DECRYPTED VALUE RETRIEVED FROM THE ABOVE STEPS

#### **Click Continue**

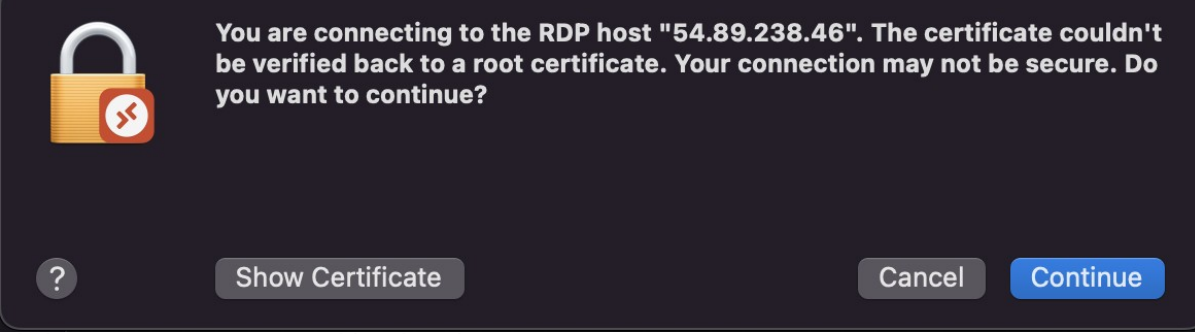

Click Continue if a pop up like the above appears.

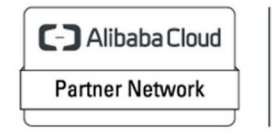

Registered Technology Partner

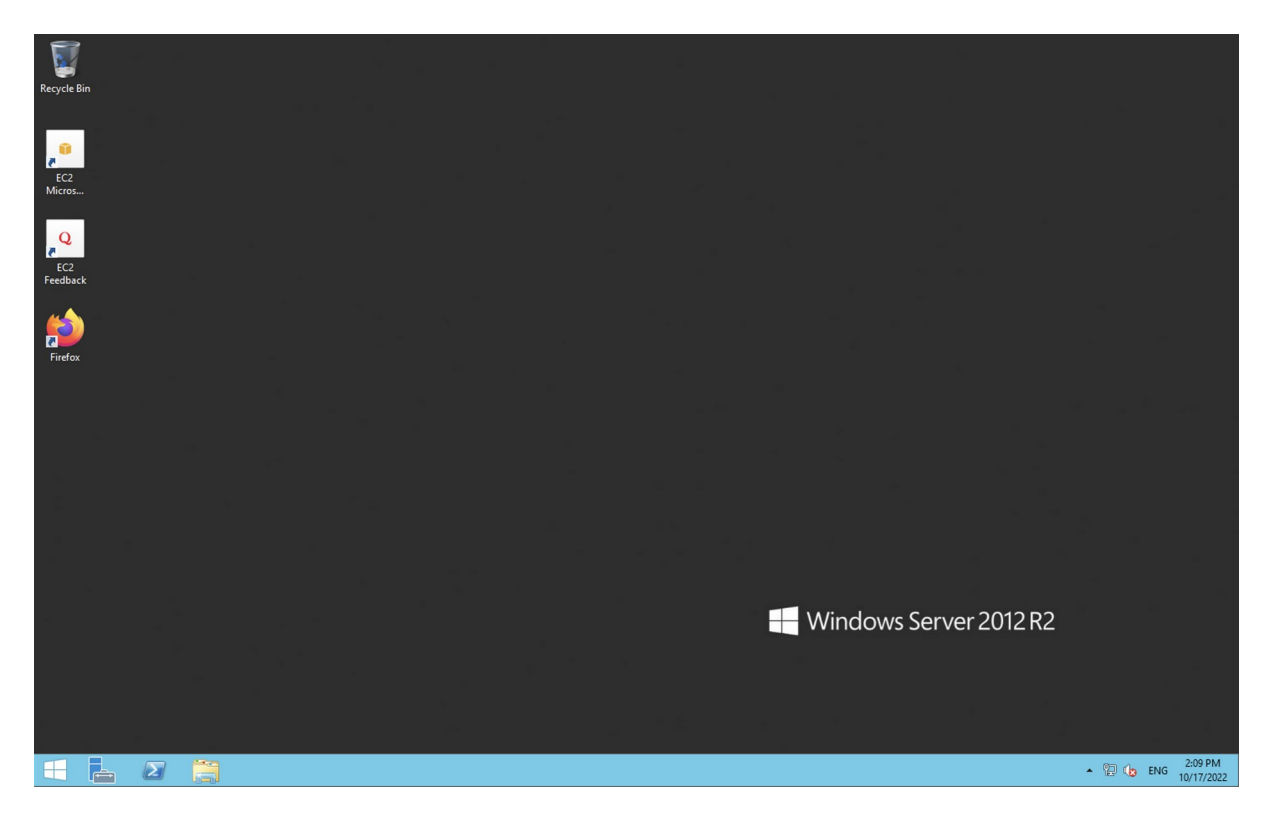

You have now successfully connected to the Windows Server hosted in AWS.

## 5.) Filesystem Configuration

Please see below for a screenshot of the server disk configuration and specific mount point mappings for software locations.

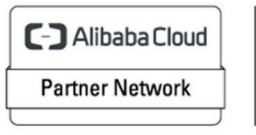

Registered Technology Partner

| 9 I 🔒 🚺 = I                                                                                        |                                                                      |           | This PC   |       |                    | - 0 X        |
|----------------------------------------------------------------------------------------------------|----------------------------------------------------------------------|-----------|-----------|-------|--------------------|--------------|
| File Computer                                                                                      | View                                                                 |           |           |       |                    | × 0          |
| ۰ 🔿 🔊 🗇                                                                                            | This PC                                                              |           |           |       | ✓ ♂ Search This PC | Q            |
| <ul> <li>✓ ★ Favorites</li> <li>■ Desktop</li> <li>↓ Downloads</li> <li>∑ Recent places</li> </ul> | - Folders (6)                                                        | Documents | Downloads | Music | Pictures           |              |
| Þ 🛤 This PC                                                                                        | Videos                                                               |           |           |       |                    |              |
| ): 🗣 Network                                                                                       | Devices and drives (1)     Leal Disk (C)     6.36 dB free of 23.6 dB |           |           |       |                    |              |
|                                                                                                    |                                                                      |           |           |       |                    |              |
|                                                                                                    |                                                                      |           |           |       |                    |              |
|                                                                                                    |                                                                      |           |           |       |                    | -            |
| 7 items                                                                                            | - Ra                                                                 |           |           |       |                    | 2-10 PM      |
|                                                                                                    |                                                                      |           |           |       | ▲ 🔁 👍 EN           | 5 10/17/2022 |

# 6.) Server Components

Please see below for a list of installed server components.

| Component           | Version  |
|---------------------|----------|
| Oracle Database 19c | 19.3.0.0 |
| Enterprise          |          |

## 7.) Using System Components

Instructions can be found below for using each component of the server build mentioned in section 7 of this user guide document.

#### **Oracle Database**

The Oracle Database service and example Database instance (ORCL) have been configured to start on boot. Available on the Desktop of the Administrator user are the Oracle utilities most commonly used to Administer an Oracle Database running on Windows.

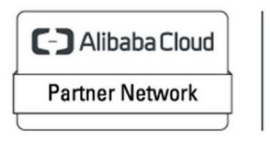

Registered Technology Partner

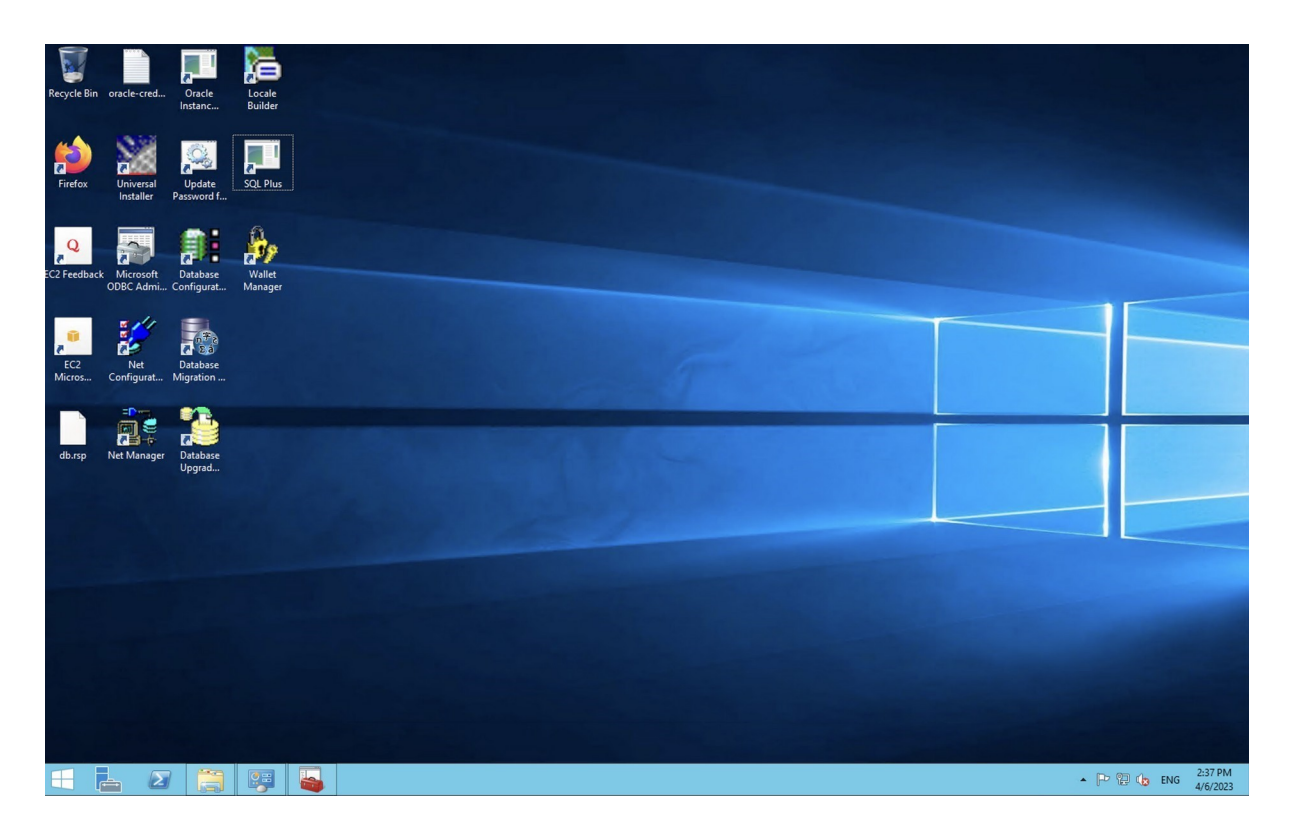

The most common of these utilities being sqlplus can be found via the below icon. Upon double clicking this executable, a shell will appear prompting for a username of which to log into the Oracle Database with. Please reference the oracle-credentials file also located on the Desktop for the randomly generated credentials to be used for authentication to the database as the system user.

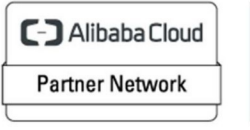

Registered Technology Partner

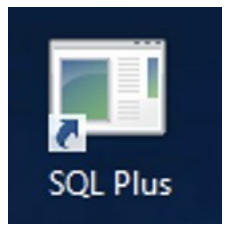

C-) Alibaba Cloud Partner Network Registered Technology Partner